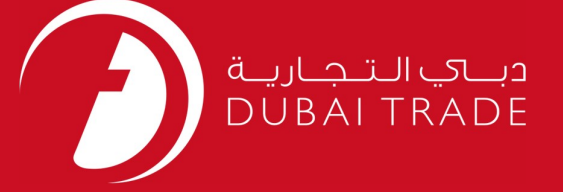

# DP World Berth Booking – Amend User's Manual

#### **Copyright Information**

Copyright © 2009 by Dubai Trade. All rights reserved □ This document and all associated attachments mentioned therein are the intellectual property of Dubai Trade. This document shall be used only by persons authorized by DUBAI TRADE, for the purpose of carrying out their obligations under a specific contract with DUBAI TRADE. Unauthorized copying, printing, disclosure to third party and transmission of this document to any other destination by any media will constitute an unlawful act, attracting appropriate legal actions.

#### **Control Document Notification**

This is a controlled document. Unauthorized access, copying, replication and usage for a purpose other than for which this is intended are prohibited. This document is being maintained on electronic media. Any hard copies of it are uncontrolled and may not be the latest version. Ascertain the latest version available with DUBAI TRADE.

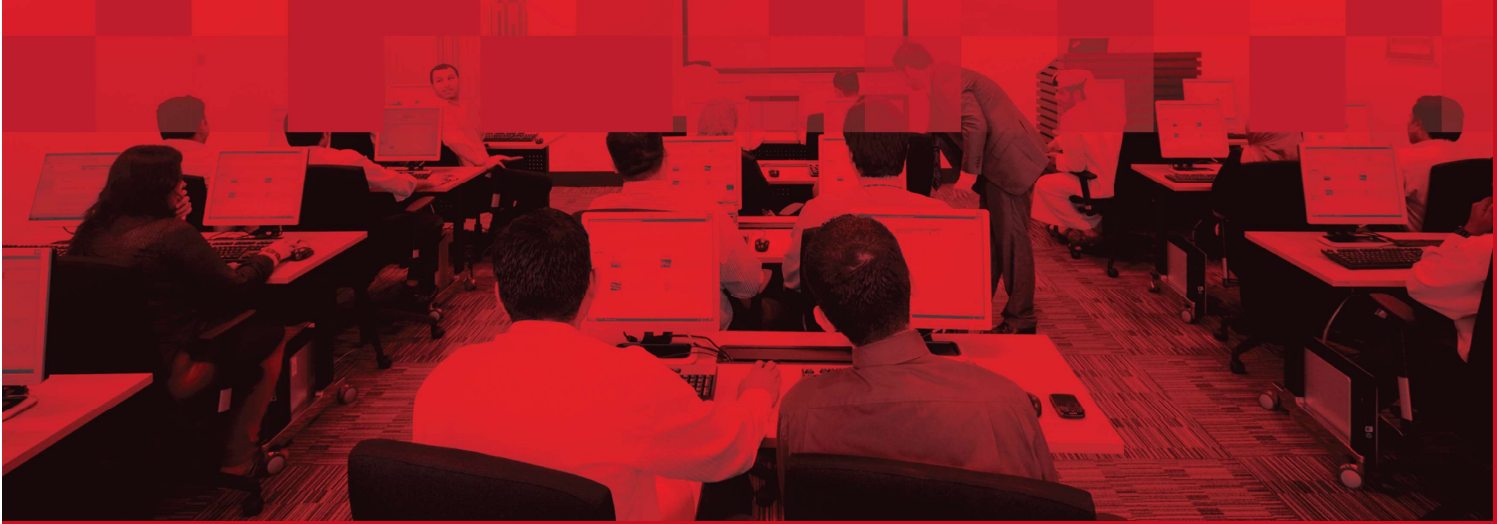

### **DOCUMENT DETAILS**

### **Document Information**

| Document Name     | Berth Booking – Amend      |
|-------------------|----------------------------|
| Project Name      | Berth Booking – Amend      |
| Business Unit     | DP World                   |
| Author(s)         | DT Training Dept.          |
| Last Updated Date | 05 <sup>th</sup> May, 2019 |
| Current Version   | 1.0                        |

### **Revision History**

| Version | Date | Author | Designation | Description of change |
|---------|------|--------|-------------|-----------------------|
|         |      |        |             |                       |
|         |      |        |             |                       |
|         |      |        |             |                       |

### **Approval History**

| Version | Date | Name | Designation | Comments |
|---------|------|------|-------------|----------|
|         |      |      |             |          |
|         |      |      |             |          |
|         |      |      |             |          |

### Distribution

| Version | Location |
|---------|----------|
|         |          |
|         |          |
|         |          |
|         |          |
|         |          |
|         |          |
|         |          |
|         |          |

#### Berth Booking – Amend

This service enables Shipping Agents to cancel a centralized berth booking request for vessel(s) calling Port Jebel Ali and Port Rashid for both Container and General Cargo Operation(s) which has been created by them.

#### Navigation:

- 1. Login to Dubai Trade
- 2. Go to Amend from the menu on the left
- 3. Then Go to Berth Booking

The below screen will be displayed **Search Berth Booking** 

|  | Search by Rotation or Vessel or Booking Ref. | Go |
|--|----------------------------------------------|----|

#### **Procedure:**

1. Select the Port from the drop down list

| JEBEL ALI |  |
|-----------|--|

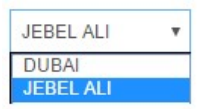

- 2. Customer Can search by the following: (Smart Search Enabled)
  - Rotation No.
  - Vessel Name
  - Booking Reference
- 3. Click on Go

Search Berth Booking

### Berth Booking – Amend

#### The below screen will be displayed

| Vessel                    |   | Port ETA                |                  |       |             |           |                 |                    |
|---------------------------|---|-------------------------|------------------|-------|-------------|-----------|-----------------|--------------------|
| ALBERT MAERSK             | C | 04-Feb-17               | 14:31            |       |             |           |                 |                    |
| Agent Reference No.       |   | Voyage Op               | erator Line      |       | * Voyage    | Гуре      |                 | Connecting Vessel  |
| REF170117GC               |   | MSK-MAE                 | RSK LINE         |       | DP WORI     | .D        |                 |                    |
| Contact Person            |   | * Contact N             | 10               |       | • Email     |           |                 |                    |
| CONTACT PERSON            |   | +971                    | 44339382         |       |             |           | AE              |                    |
| lgent                     |   | Remarks                 |                  |       |             |           |                 |                    |
| A180-MAERSK KANOO UAE LLC |   | N/A                     |                  |       | ]           |           |                 |                    |
| Call Details              |   |                         |                  |       |             |           |                 |                    |
| Arrive From               |   | * Sail To               |                  |       | • Inbound   | Voyage No |                 | Outbound Voyage No |
| XINFENG - CHINA [CNXAB]   |   | INBOM                   |                  |       | 17117       |           |                 | 17117              |
| Vessel Position           |   | Drafts (Me<br>* Arrival | eters)<br>* Sail | * Air |             |           |                 |                    |
| Berthed Port Side         | ۲ | 10                      | 8                | 6     |             |           |                 |                    |
| /isits                    |   |                         |                  |       |             |           |                 | Add Visit -        |
|                           |   |                         |                  |       |             |           |                 |                    |
| # lerminal                | _ | Visit I                 | уре              | lerr  | ninal EIA   | _         | Ierminal ETD    | Action             |
| 1 TERMINAL ONE            |   | Genera                  | al Cargo         | 04-F  | eb-17 14:31 |           | 04-Feb-17 22:31 | Amend              |

- 4. Make the needful Amendment(s)
- 5. Then Click on **"Submit**" to submit the amendment request *OR* "**Back**" to go back to the previous screen

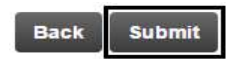

The confirmation page will display

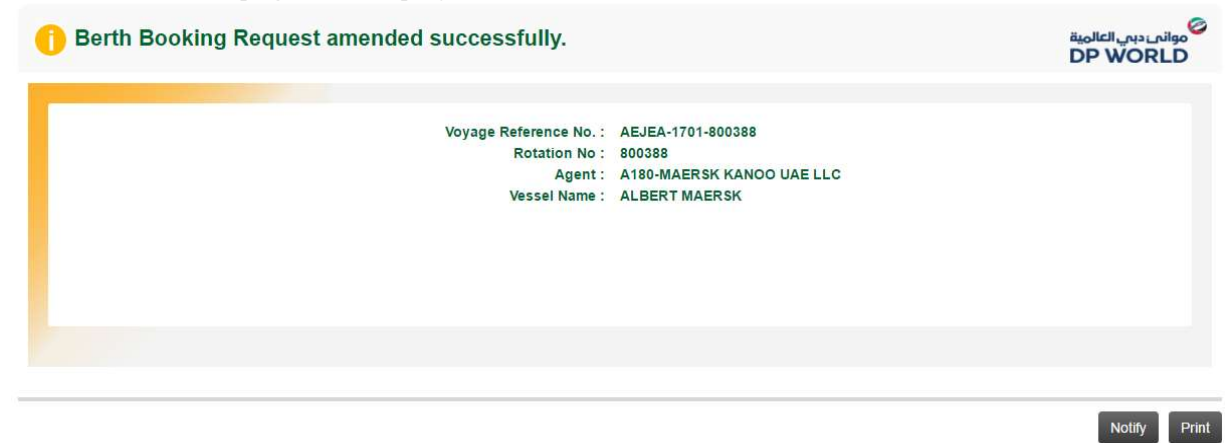

Click on Notify to send an email

## Berth Booking – Amend

| (Please separate n | nultiple email address | s with comma without spac               | ce)                                                              |
|--------------------|------------------------|-----------------------------------------|------------------------------------------------------------------|
|                    |                        |                                         |                                                                  |
|                    | (Please separate r     | (Please separate multiple email address | (Please separate multiple email address with comma without space |

Click on Print to print the booking

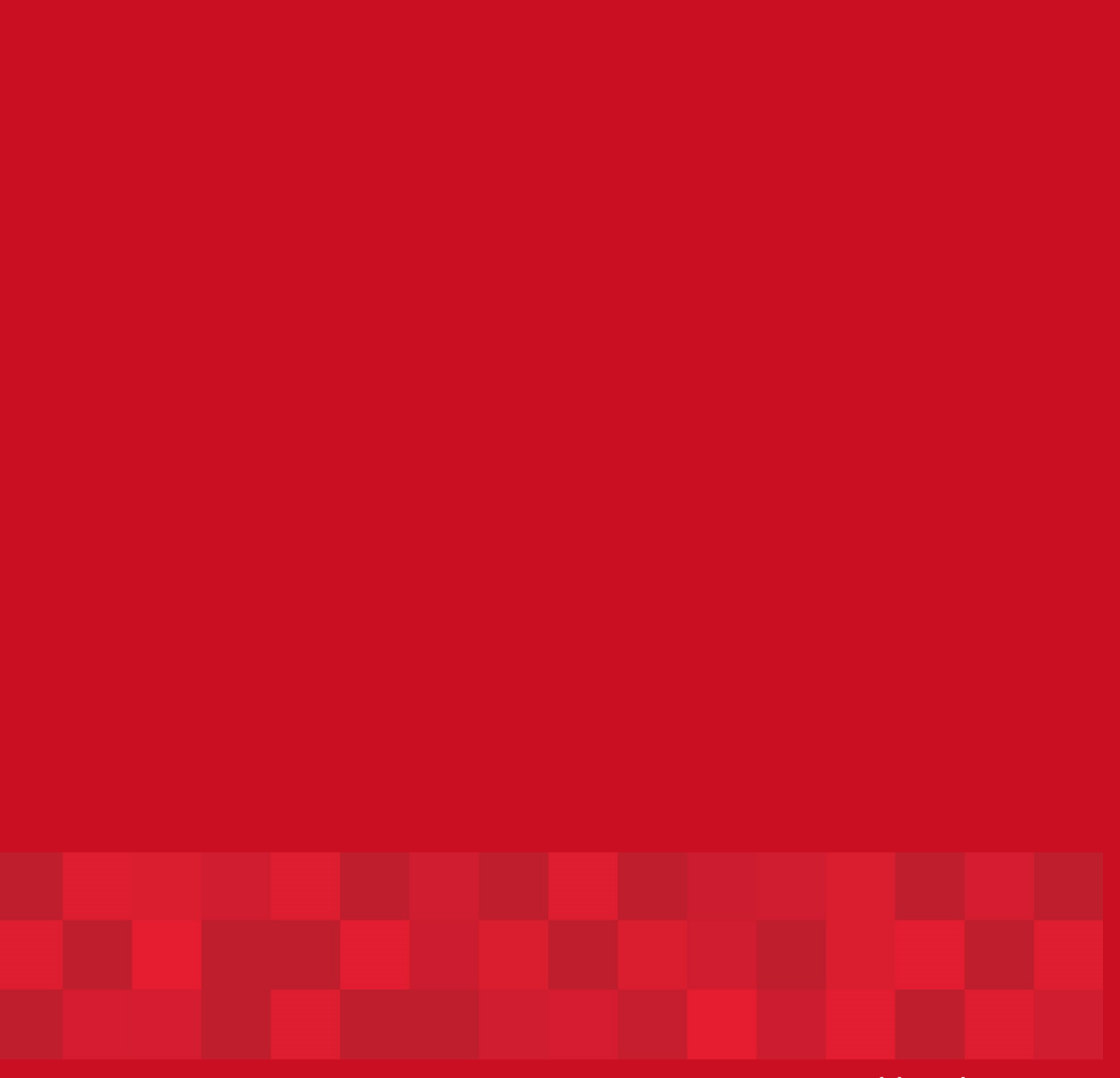

www.duhaitrade.ae